## Setup Guide 設置指南

## HP ENVY 6000e All-in-One series

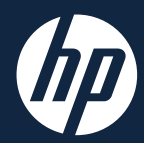

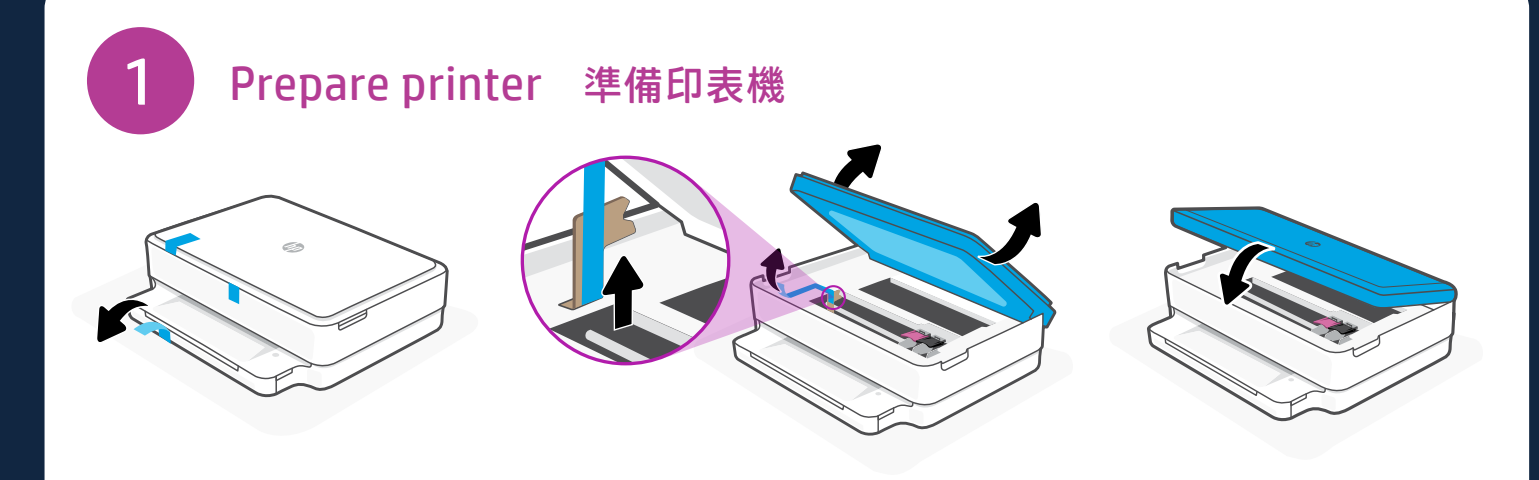

Remove and discard all packaging, tape, and cardboard. Close the ink access door. 將所有包裝、膠帶及紙板取下並丟棄。 關閉墨水存取擋門。

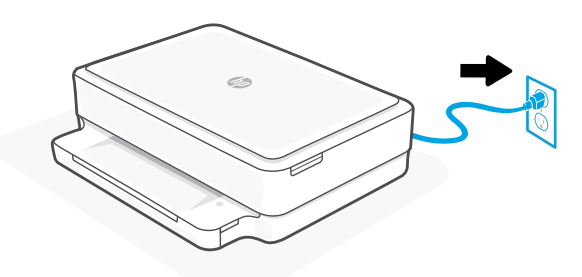

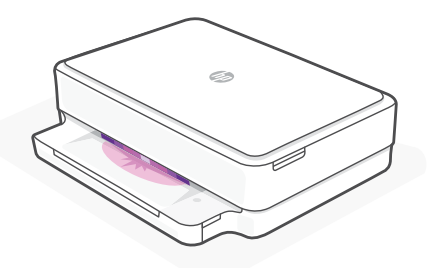

Plug in to automatically power on. Wait until the printer lighting is purple before continuing. Do not connect a USB cable during setup.

插入電源即會自動開機。等候印表機指示燈變成紫色,然後再繼續。 請勿在設定期間連接 USB 纜線。

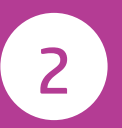

Continue printer setup in HP Smart 在 HP Smart 內繼續進行印表機設定

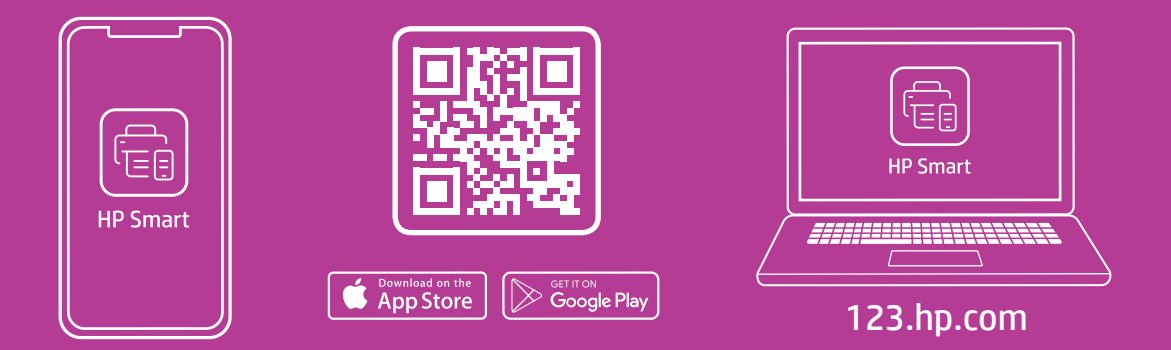

View instructions to install ink, load paper, and connect to Wi-Fi in the HP Smart software. Go to **123.hp.com** on a mobile device or computer to install.

在 HP Smart 軟體內檢視安裝墨水、放入紙張,以及連接 Wi-Fi 的相關指示。 透過行動裝置或電 腦前往 123.hp.com 進行安裝。

**Benefits of HP Smart** 

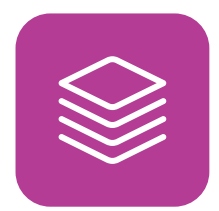

HP Smart 的優點

Get help installing ink and loading paper **取得安裝墨水與放入紙張的說明** 

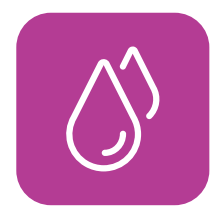

Easily activate your Instant Ink trial\* 輕鬆啟動您的 Instant Ink 試用版\*

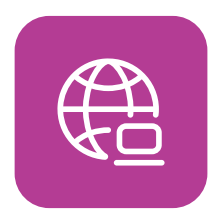

Keep your printer up to date, automatically\* <mark>讓您的印表機自動保持最新狀態</mark>\*

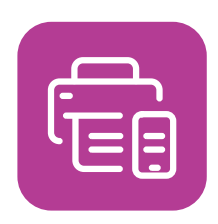

Printing is more convenient, with printing from anywhere and advanced scanning\* **隨處皆可進行列印,方便又高效,並且支援進階掃描**\*

\*HP account required \*需要 HP 帳戶

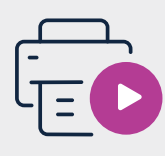

hp.com/support/printer-setup

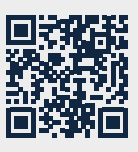

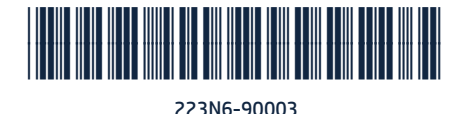

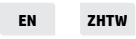

© Copyright 2021 HP Development Company, L.P.

Printed in Thailand

The Apple logo is a trademark of Apple Inc., registered in the U.S. and other countries. App Store is a service mark of Apple Inc. Android, Google Play, and the Google Play logo are trademarks of Google Inc.